# ATISUL

### Microsoft Windows 8 / 8.1

## 複数のモニターに画面を表示させるマルチモニターの設定方法

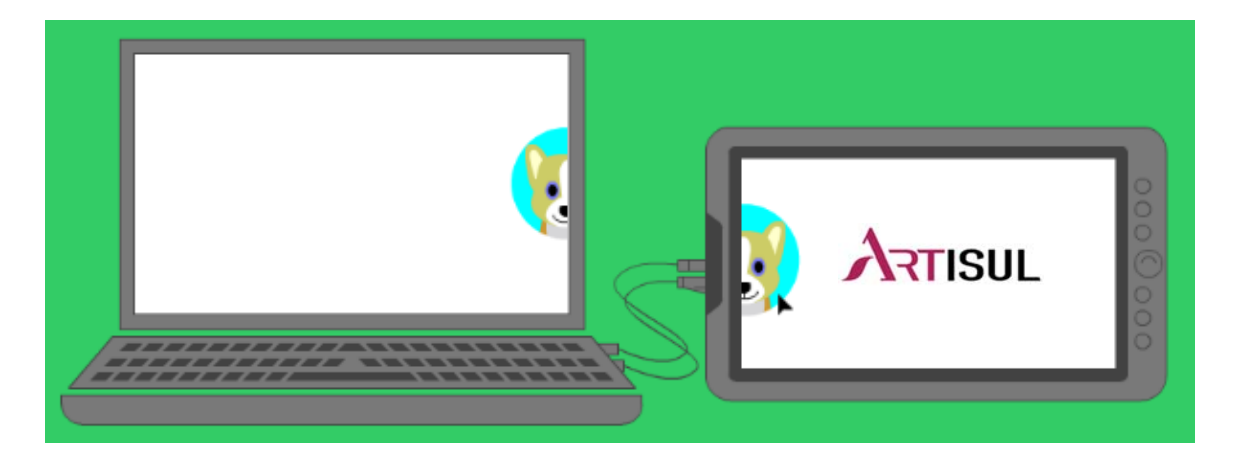

前提条件:ARTISULとのケーブル接続に間違いがない事/ARTISULに電源が入っている事を ご確認ください。

#### ■ 出力方法と画面の表示例

モニターへの画面の出力方法の設定メニューと表示例は以下の通りです。

※ここでは、コントロールパネルで表示される設定メニューの名称で表示例をご紹介します。

## コントロールパネルから設定する方法

コントロールパネルから設定するには、以下の操作手順を行ってください。

1

「Windows」キーを押しながら「X」キーを押し、表示された一覧から「コントロールパネル」をクリックします。

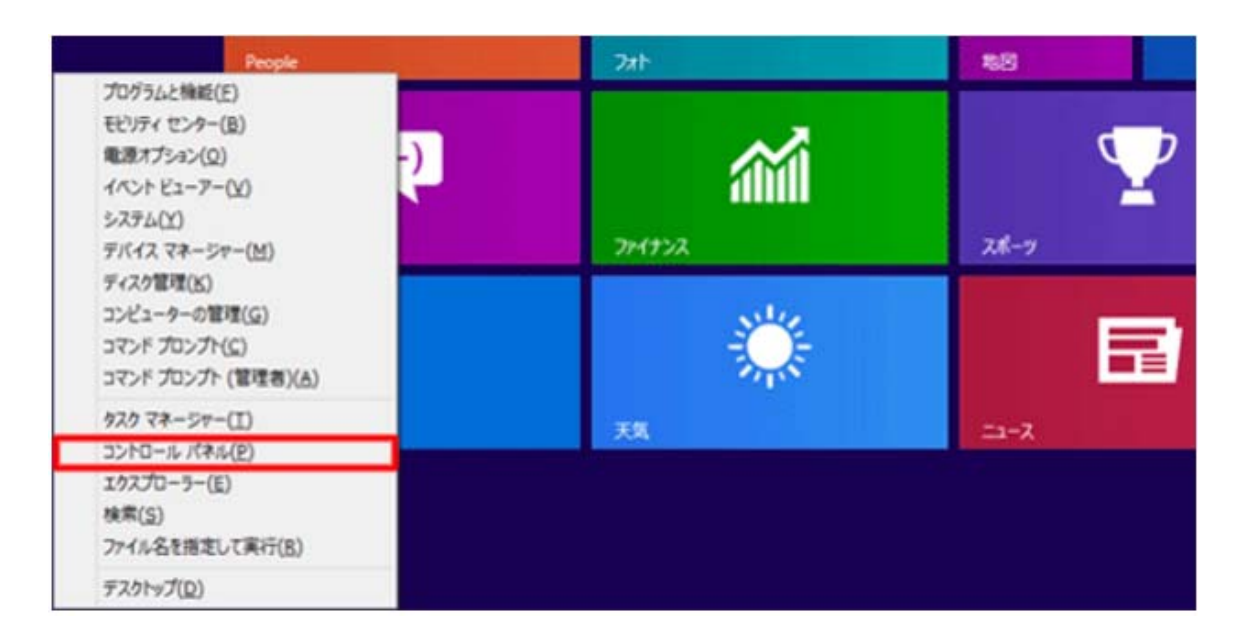

「コントロールパネル」が表示されます。

「表示方法」が「カテゴリ」になっていることを確認し、「画面の解像度の調整」をクリックします。 ※ 表示方法がアイコンの場合は、「ディスプレイ」をクリックした後、画面左側から「解像度の 調整」をクリックします

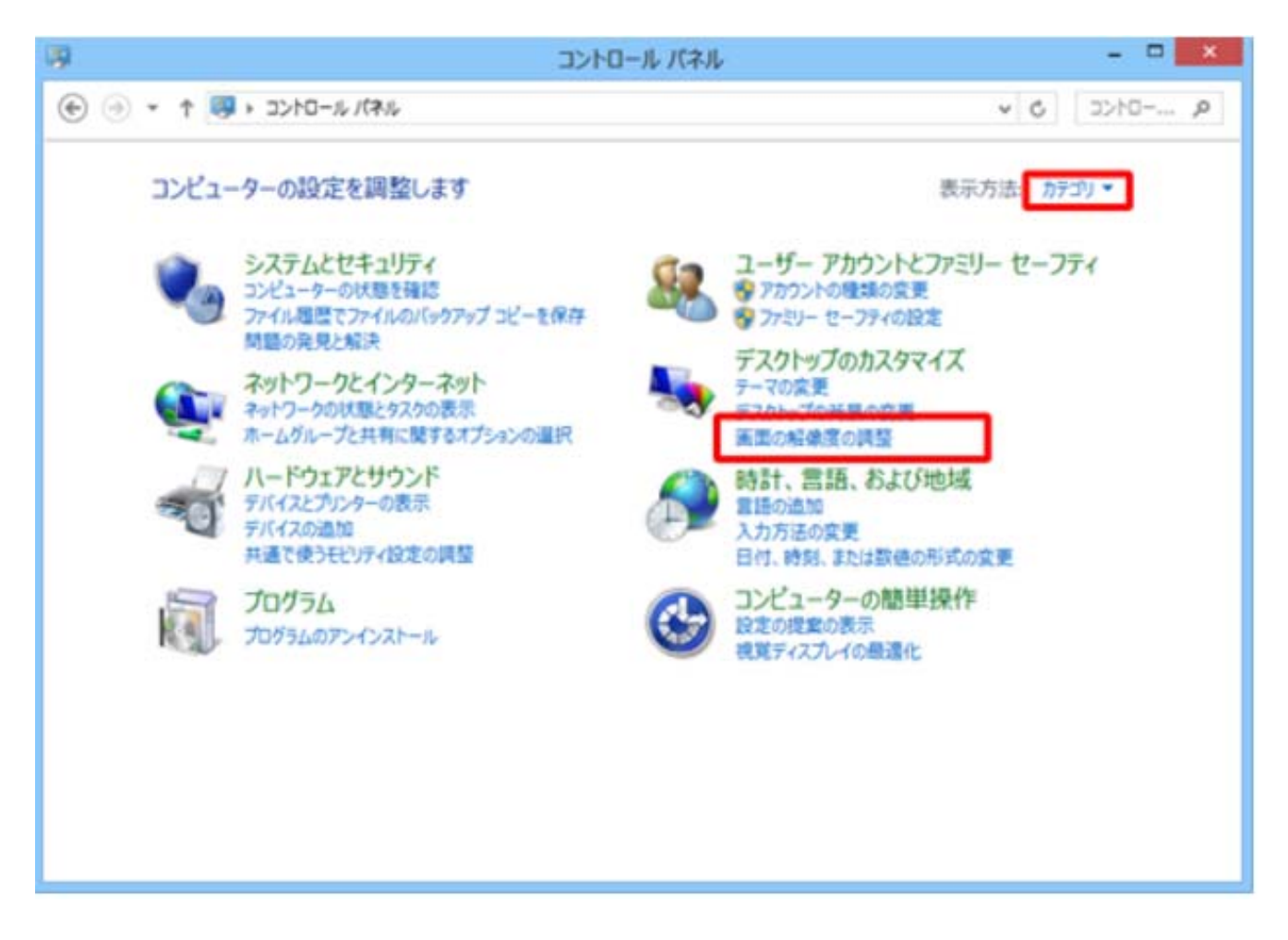

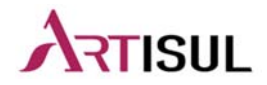

「画面の解像度」が表示されます。

「複数のディスプレイ」ボックスをクリックし、表示された一覧から「表示画面を拡張する」をク リックします。

| <ul> <li>             ・ ↑ ● * ディスプレイ * 画面の報像版             ・ ℃ コントロール //ネルの検索         </li> <li> <b>テイスプレイ表示の変更</b> <ul></ul></li></ul>                                                                                                    | l                | 画面の解                | 像度            | -                                                                                                    | -  |
|----------------------------------------------------------------------------------------------------|------------------|---------------------|---------------|----------------------------------------------------------------------------------------------------|----|
| FACTURASCROSED         「「「」」」」」」」」」」」」」」」」」」」」」」」         「「」」」」」」」」」」」」」」」」」」」」」」」」         「」」」」」」」」」」」」」」」」」」」」」」」」」」」」         「」」」」」」」」」」」」」」」」」」」」」」」」」」」」」」」」」」」」                                                                                                    | 🕑 🕘 🔹 🕇 🖉 « 7423 | レイ > 画面の船像度         | ~ C           | コントロール パネルの検索                                                                                                    | ,p |
| 株出(C)           第時(1)           ************************************                                                                                                    | ディスプレイ表示の        | 変更                  |               |                                                                                                    |    |
| 第時(1)         第第(1)         第第(1)         第第(1)         第二日二二二二二二二二二二二二二二二二二二二二二二二二二二二二二二二二二二二                                                                                                    |                  |                     |               | 検出(C)                                                                                                    | 1  |
| ディスプレイ(S):       1. モバイル PC ディスプレイ 、         焙嫩度(R):       1920×1080 (推奨) 、         複数のディスプレイ(M):       表示画面を拡張する<br>表示画面を複製する<br>このディスプレイが現在メイ<br>安広海山を経営する<br>このディスプレイが現在メイ<br>安広海山を経営する<br>このティスプレイが現在メイ<br>安広海山を経営する<br>このティスプレイが現在メイ<br>安広海山を経営する<br>このディスプレイが現在メイ<br>安広海山を経営する<br>このディスプレイが現在メイ<br>安広海山を活動する<br>このティスプレイが現在メイ<br>安広海山を活動する<br>このかに表示す<br>このかに表示する<br>このかに表示する<br>このかに表示する<br>このかに表示する<br>このかに表示する<br>このかに表示する<br>このかに表示する<br>このかに表示する<br>このかに表示する<br>このかに表示する<br>このかに表示する<br>このか<br>このか<br>このか<br>このか<br>このか<br>このか<br>このか<br>このか<br>このか<br>このか |                  |                     | $\mathbf{D}$  | 100591(1)                                                                                                    |    |
| ディスプレイ(S):       1. モバイル PC ディスプレイ 、         解療度(R):       1920×1080 (推奨) 、         複数のディスプレイ(M):       表示画面を拡張する 、         表示画面を複型する       ごのディスプレイが現在メイ 、         アスクトップを 1 のみに表示する       しながら ■ P キーを押す)         テキストやその他の項目の大きさの変更       どのディスプレイ設定を選択しますか?         OK       キャンセル                                                                                                    | _                |                     | 9             |                                                                                                    |    |
| ディスプレイ(S):       1. モバイル PC ディスプレイ 、            縮康度(R):       1920×1080 (推奨) 、            複数のディスプレイ(M):          表示画面を拡張する 、            変次に回を複製する           このディスプレイが現在メイ 、         ながに回を認知する             てのディスプレイが現在メイ 、         ながに回を認知する           正都設定             てのディスプレイが現在メイ 、         ながに表示する           しながら             てのディスプレーが変示す。           このかに表示する             てのシドスクリーンに表示す。           このかに表示する             てのディスプレイ設定を選択しますか?           のK      (         Re          P キーを押す)             ティスプレイ設定を選択しますか?           返用(A)                                                                                                    |                  |                     |               |                                                                                                    | 1  |
| 結康度(R): 1920×1080(推奨) ▼<br>複数のディスプレイ(M): 表示画面を認識する<br>表示画面を認識する<br>このディスプレイが現在メイーデスクトップを 1 のみに表示する<br>セカンド スクリーンに表示す デスクトップを 2 のみに表示する<br>しながら ■ P キーを押す)<br>テキストやその他の項目の大きさの変更<br>どのディスプレイ設定を選択しますか?<br>OK キャンセル 遠用(A)                                                                                                    | ティスプレイ(S):       | 1. モバイル PC ディスプレイ 、 |               |                                                                                                    |    |
| 複数のディスプレイ(M): 表示画面を拡張する<br>表示画面を掲載する<br>このディスプレイが現在メイ<br>デスクトップを 1 のみに表示する<br>セカンド スクリーンに表示す デスクトップを 2 のみに表示する<br>しながら 電 P キーを押す)<br>テキストやその他の項目の大きさの変更<br>どのディスプレイ設定を選択しますか?<br>OK キャンセル 道用(A)                                                                                                    | 解像度(R):          | 1920×1080 (推奨) 👻    |               |                                                                                                    |    |
| 要示画面を審測する<br>このディスプレイが現在メイトの読品を必要<br>アスクトップを1のみに表示するしながら 電 P キーを押す)<br>テキストやその他の項目の大きさの変更<br>どのディスプレイ設定を選択しますか?<br>OK キャンセル 週用(A)                                                                                                    | 複数のディスプレイ(M):    | 表示画面を拡張する 🗸         |               |                                                                                                    |    |
| このディスプレーが現在メイ<br>デスクトップを1のかに表示する<br>セカンド スクリーンに表示すデスクトップを2のみに表示する<br>しながら ■ P キーを押す)<br>デキストやその他の項目の大きさの変更<br>どのディスプレイ設定を選択しますか?<br>OK キャンセル 遠用(A)                                                                                                    | このティフラ ノが現た。     | 表示画面を複製する           |               | 121010-0                                                                                                    |    |
| セカンド スクリーンに表示す <u>テスクトップを 2 のみに表示する </u> しながら <b>電</b> P キーを押す)<br>テキストやその他の項目の大きさの変更<br>どのディスプレイ設定を選択しますか?<br>OK キャンセル 週用(A)                                                                                                    | COTINUTIVALEX    | テスクトップを1のみに表示する     | 1             | 1+1212.4                                                                                                    |    |
| テキストやその他の項目の大きさの変更<br>どのディスプレイ設定を選択しますか?<br>OK キャンセル 渡用(A)                                                                                                    | セカンドスクリーンに表示     | テスクトップを2のみに表示する     | しながら 📰 P キーを押 | <b>3</b> )                                                                                                    |    |
| どのディスプレイ設定を選択しますか? OK キャンセル 遠用(A)                                                                                                    | テキストやその他の項目      | の大きさの変更             |               |                                                                                                    |    |
| OK キャンセル 週用(A)                                                                                                    | どのディスプレイ設定を調     | 訳しますか?              |               |                                                                                                    |    |
| OK キャンセル 週用(A)                                                                                                    |                  |                     |               | the state of the state of the s |    |
|                                                                                                    |                  |                     | OK            | キャンセル 週用(A)                                                                                                    |    |

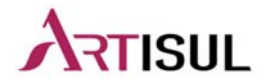

設定が完了したら、「適用」をクリックします。

|     |                                               | 画                                       | 面の解像度       |          | -              | • × |
|-----|-----------------------------------------------|-----------------------------------------|-------------|----------|----------------|-----|
| • ا | ተ 💆 « デスクトップのカス                               | タマイズ > ディスプレイ >                         | 画面の経像度      | v 0      | コントロール パネルの検索  | p   |
|     | ディスプレイ表示の                                     | 变更                                      |             |          |                |     |
|     |                                               | 1                                       | 2           |          | 核出(C)<br>關約(I) |     |
|     | ティスプレイ(S):<br>解像変(R):                         | 2. Artisul D13<br>1920×1080 🔍           | ~           |          |                |     |
|     | 複数のディスプレイ(M):<br>企 追加の変更を行う期<br>これをメイン ディスプレ  | 表示画面を記録する<br>に、[適用]をクリックする必引<br>イにする(K) | ♥           |          | 詳細設定           |     |
|     | セカンド スクリーンに表示<br>テキストやその他の項目の<br>どのディスプレイ設定を選 | する (または、Windows ロコ<br>大きさの変更<br>沢しますか?  | 「キーを押しながら 〓 | P キーを押す) |                |     |
|     |                                               |                                         |             | OK \$7   | ンセル 週用(A)      |     |

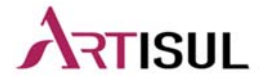

「このディスプレイ設定をそのままにしますか?」というメッセージが表示されます。 15秒以内に「変更を維持する」をクリックします。

× ディスプレイ設定 このディスプレイ設定をそのままにしますか? 変更を維持する(K) 元に戻す(R) 13 秒で前のディスプレイ設定に戻ります。

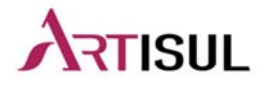

デスクトップ画面上を右クリックし、「画面の解像度」を選択しクリックしてください。

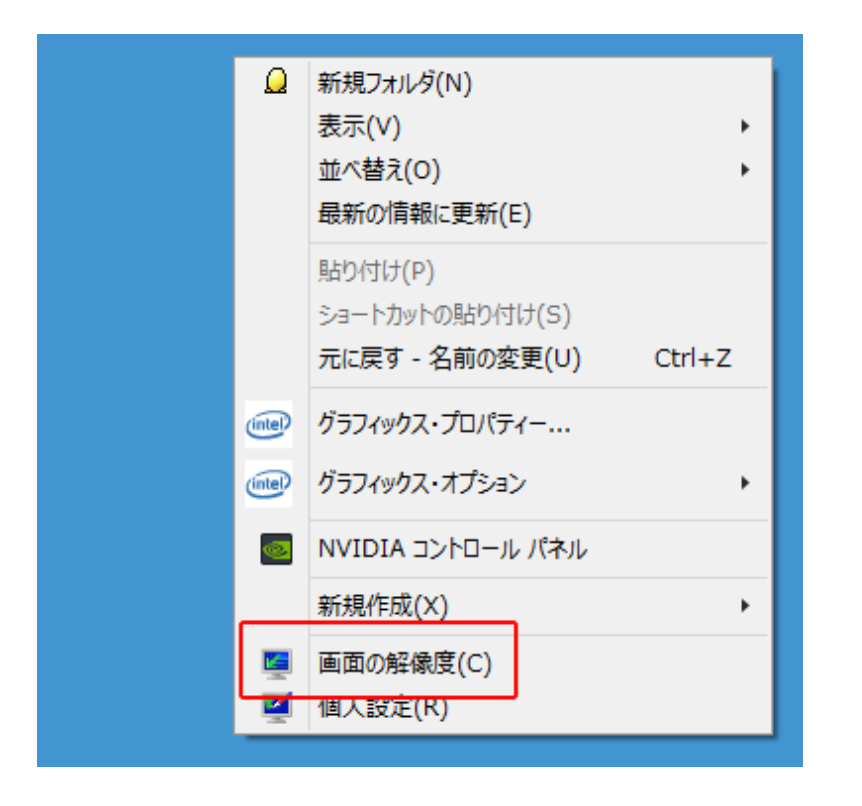

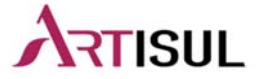

画面上の「テキストやその他の項目の大きさの変更」をクリックしサイズを調整してください。

| <b></b>             | コントロール パネル¥デスクトップのカスタマイズ¥ディスプレイ¥画面の解像度                                                          | _ 🗆 🗙                                                           |
|---------------------|-------------------------------------------------------------------------------------------------|-----------------------------------------------------------------|
| סז<כ ז יַ וּ יַ וּ  | ール パネル 🕨 デスクトップのカスタマイズ 🕨 ディスプレイ 🕨 画面の解像度                                                        | ✓ C ⊐>h□-ル                                                      |
| ファイル(F) 編集(E) 表示(V) | ツ−ル(T) ^ルプ(H)                                                                                   | 🔓 📋 🗙 🖌 🖃 🌍                                                     |
|                     | ディスプレイ表示の変更<br>検出(C)<br>識別(1)<br>ディスプレイ(S): 1. モバイル PC ディスプレイ ~                                 |                                                                 |
|                     | 解像度(R): 1920 × 1080 (推奨) ∨                                                                      | 0. <del></del>                                                  |
|                     |                                                                                                 | 资产<br>——                                                        |
|                     | セカンド スクリーンに表示する (または、Windows □コ キーを押しなから ■ P キーを押す)<br>テキストやその他の項目の大きさの変更<br>どのディスプレイ設定を選択しますか? |                                                                 |
|                     | - OK キャンセル 適用(A                                                                                 | )                                                               |
| 0 個の項目              |                                                                                                 | ויים שליכב און יויים יויים יויים יויים יויים יויים יויים יויים. |

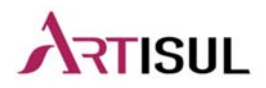

すべての項目のサイズを変更するを「小-100% 固定」と「すべてのディスプレイで同じ 拡大率を 使用する」に✔することで、ズレは解消できます。

| <b>X</b>                                                                                                    | コントロール パネルギデスクトップのカスタマイズギディスプ                                                                                                    | ri - 🗆 🗙                                    |
|----------------------------------------------------------------------------------------------------|----------------------------------------------------------------------------------------------------|---------------------------------------------|
| 04 <c +="" td="" †="" 🏵<="" 💮="" 🖉=""><td>ール パネル &gt; デスクトップのカスタマイズ &gt; ディスプレイ</td><td><ul> <li>۵</li> <li>۵</li> <li>۵</li> </ul></td></c> | ール パネル > デスクトップのカスタマイズ > ディスプレイ                                                                                                    | <ul> <li>۵</li> <li>۵</li> <li>۵</li> </ul> |
| 77イル(F) 編集(E) 表示(V)                                                                                                    | ツール(T) ヘルプ(H)                                                                                                    | 👗 🗟 🎽 🗙 🖌 🖃 🕥                               |
| コントロール パネル ホーム<br>船像度の調整<br>明るさの調整<br>◆ 色の調整<br>ディスプレイの設定の変更<br>セカンド スクリーンに表示する<br>ClearType テキストの調整                                         | すべての項目のサイズを変更する<br>テスクトップ上のテキストやその他の項目を繰小または拡大します。一時的に画面上の<br>ルを使用します。<br>● 小 - 100% (既定)(5)<br>● 中 - 125% (M)<br>● 大 - 150% (L)<br>カスタム サイズ変更オプション<br>■ すべてのディスプレイで同じ拡大率を使用する |                                             |
| <ul> <li>         間違項目<br/>保人設定         デバイスとプリンター     </li> <li>         の項目     </li> </ul>                                                | テキスト サイズのみを変更する<br>テスクトップエのサイズのみを変更する<br>タイトル バー ・ 11 ・ 二太字(8)<br>介 一定の拡大率を使用する場合、一部の項目はティスプレイによって異なるサイズ(<br>す。                                                                | イズのみを変更することができます。<br>になる可能性がありま 適用(A)       |

※個別の設定については、お使いのモニタ環境により異なりますので、設定を変更しながら、 お試しください。

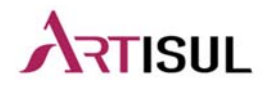

ッ > Artisulドライバを開き、Calibraton(キャリブレーション)をクリックします。 Artisulのペンを使用したいモニターにモニターディスプレイを設定してください。

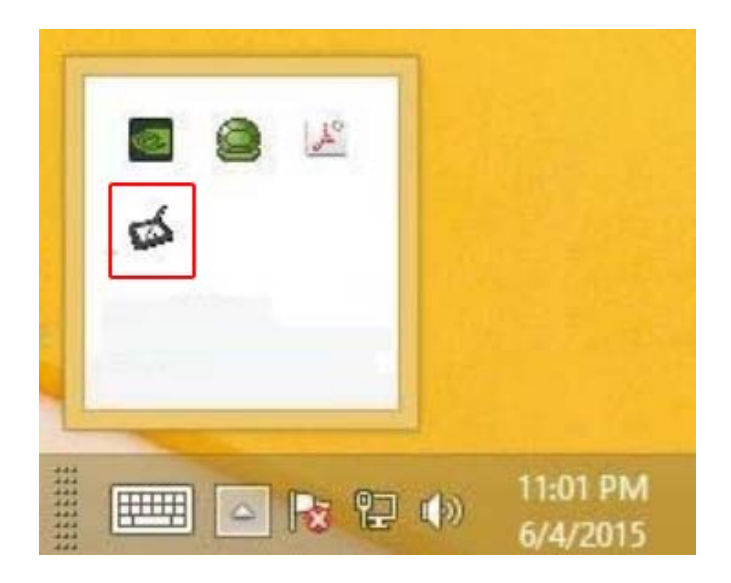

Artisul Control Panel × ٨ Dashboard Monitor 2 Monitor 1 Monitor 2  $\square$ Devices Calibrated HotKeys 00000 Calibrate your ARTISUL to ensure your U Pen cursor at its optimal accuracy Pen Calibration Open Monitor Tuner Adjust the display setting for your ARTISUL to standard CMYK output for different light environment and paper printing. R Support  $\odot$ Save & Backup Preference Settings: Default SaveAs Delete

## 以上で設定は完了になります。

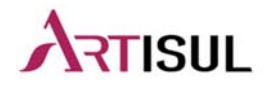

9